# PEMROGRAMAN BASIC LANJUTAN

Samudi, M.Kom

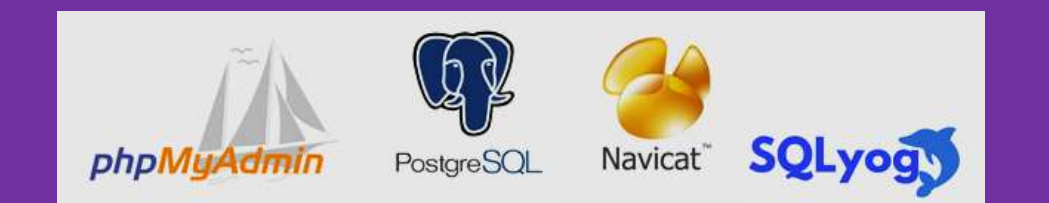

## Kata Pengantar

Puji syukur saya panjatkan kehadirat Allah SWT yang telah memberikan nikmat kesempatan dan kesehatan sehingga penulis dapat menyelesaikan modul mata kuliah Pemrograman Basic Lanjutan. Modul ini merupakan salah satu materi tambahan program studi Sistem Informasi STMIK Nusa. Semoga Modul ini dapat dipergunakan oleh mahasiswa untuk materi tambahan.

Pada Modul ini penulis menyadari masih banyak kekurangan dalam penulisan dan materi nya, maka dari itu penulis mengharapkan kritik dan saran dari para pembaca demi kesempurnaan modul ini.

Penulis

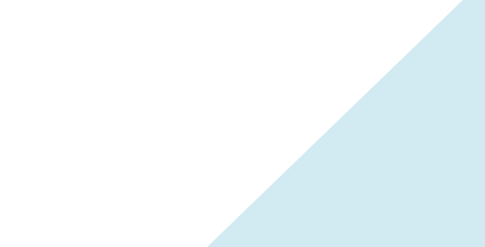

# Daftar Isi

| Cover                            | i   |
|----------------------------------|-----|
| Kata Pengantar                   | ii  |
| Daftar Isi                       | iii |
| SQL (Structured Query Language)  | 1   |
| DDL (Data Definition Language)   | 1   |
| DML (Data Manipulation Language) | 2   |
| Contoh Latihan                   | 5   |
| Daftar Pustaka                   | 21  |

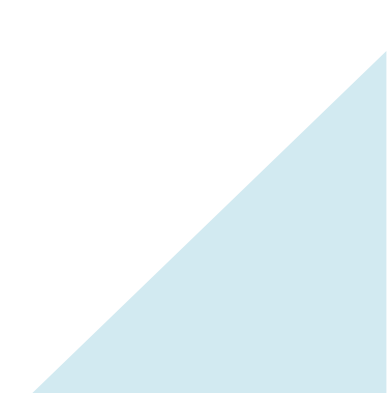

## SQL – Structured Query Language

## Pengertian

SQL merupakan subbahasa pemrograman yang khusus dipergunakan untuk memanipulasi basis data.

SQL adalah salah satu DBMS (*database management system*) yang saat ini banyak digunakan untuk operasi basis data dan *embedded* (ditempelkan) di hampir semua bahasa pemrograman yang mendukung basis data relasional.

Perbedaan penggunaan SQL pada masing-masing bahasa biasanya pada sintaks2 khusus. Misalnya : INSERT INTO ... VALUE. Pada bahasa yang lain INSERT INTO ...VALUES..., dll.

Bahasa yang mendukung SQL antara lain : V Basic, C++ Builder, Delphi, ORACLE, **MySQL**, PostGreeSQL, JAVA, dll

## Kategori

SQL memiliki 3 kategori perintah

- 1. Data Definition Language (DDL), yakni perintah2 yang digunakan untuk mendefinisikan (menciptakan, tambah/mengubah/hapus) sturktur data/tabel
- 2. Data manipulation language (DML), yakni perintah yang digunakan untuk memanipulasi database (melihat, menenusuri, filtering, summarize, perhitungan, dll)
- 3. Data Control Language (DCL, digunakan untuk mengedalikan database

## DDL

- perintah-perintah dibawah ini menggunakan standar MySql, karena saat ini banyak digunakan pada berbagai aplikasi
- [1] Menciptakan database

CREATE DATABASE nama database

[2] Menciptakan tabel

```
CREATE TABLE nama_tabel(nama_field1 jenis_data1(lebar1), nama_field2 jenis_data2(lebar2),.....)
```

- $\diamond$  lebar ightarrow jumlah byte/karakter maksimal pd field tersebut
- [3] Mengubah field

ALTER TABLE nama\_tabel CHANGE field1 field2 jenis\_data( lebar)

- Field 1 : field lama
- Field2: field Baru

```
[4] Menambah field
ALTER TABLE nama_tabel ADD nama_field jenis_data(lebar)
```

- [5] Menghapus field
  - ALTER TABLE nama\_tabel DROP field

- [6] Melihat Struktur Table Desc nama table;
- [7] Menghapus Record
   Delete from nama\_table where (nama\_field)=isifield;
- [8] Menghapus Table Drop table nama table;
- [9] Mengedit isi Table
   Update nama\_table set nama\_field1=isifield1 where
   (nama field1)=isifield2;

## Data Manipulation Language

Contoh : Contoh terdapat database: **Mahasiswa** Dengan tabel sbb

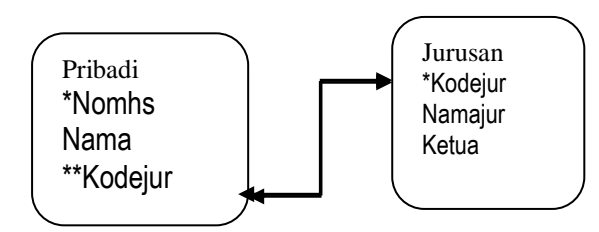

Tabel : Pribadi

| Nomhs  | Nama          | **Kodejur |
|--------|---------------|-----------|
| 210100 | Rina Gunawan  | 2         |
| 210090 | Gani Suprapto | 1         |
| 210012 | Alexandra     | 2         |
| 210099 | Nadine        | 3         |
| 210002 | Rizal Samurai | 1         |

| Tabel : jurusan |                    |                          |  |
|-----------------|--------------------|--------------------------|--|
| *Kodejur        | NamaJur            | Ketua                    |  |
| 1               | Sistem Informasi   | Harnaningrum,S.Si        |  |
| 2               | Teknik Informatika | EnnySela,S.Kom.,M.Kom    |  |
| 3               | Teknik Komputer    | Berta Bednar, S.Si, M.T. |  |
|                 |                    |                          |  |

## Membaca/mengambil (dari disk/storage ke memori) isi tabel

[1] Semua record semua field

SELECT \* FROM tabel

Contoh: SELECT \* FROM Pribadi

| Hasil : |               |         |
|---------|---------------|---------|
| Nomhs   | Nama          | Kodejur |
| 210100  | Rina Gunawan  | 2       |
| 210090  | Gani Suprapto | 1       |
| 210012  | Alexandra     | 2       |

| 210099 | Nadine        | 3 |
|--------|---------------|---|
| 210002 | Rizal Samurai | 1 |

[2] Semua record, field tertentu

SELECT field1, field2,... FROM tabel
Contoh:

SELECT nomhs, nama FROM Pribadi

Hasil:

| Nomhs  | Nama          |
|--------|---------------|
| 210100 | Rina Gunawan  |
| 210090 | Gani Suprapto |
| 210012 | Alexandra     |
| 210099 | Nadine        |
| 210002 | Rizal Samurai |

#### [3] Menyaring data (filtering)

Agar data yang diambil sesuai dengan kebutuhan (pada contoh diambil semua field)

#### Dengan 1 kriteria/kondisi

SELECT \* FROM tabel WHERE kondisi Catatan : Kondisi = field [=,>,<,>=,<=,!=] kunci [] = pilih salah satu dari operator relasi Field : nama field dimana data disaring Kunci : nilai/data sebagai kunci penyaringan

Contoh : SELECT \* FROM Pribadi WHERE nama="Nadine"

| Hasil : |        |         |
|---------|--------|---------|
| Nomhs   | Nama   | Kodejur |
| 210099  | Nadine | 3       |

#### ✤ Dengan >1 kriteria/kondisi

Contoh :

SELECT \* FROM Pribadi WHERE nama="Nadine" OR kodejur="2"

Hasil :

| Nomhs  | Nama         | Kodejur |
|--------|--------------|---------|
| 210100 | Rina Gunawan | 2       |
| 210012 | Alexandra    | 2       |
| 210099 | Nadine       | 3       |

#### Menyaring data dengan karakter tengah

% : wildcard/ diabaikan %kunci : karakter didepan kunci diabaikan Kunci% : karakter dibelakang kunci diabaikan %kunci%:karakter didepan dan dibelakang kunci diabaikan

Contoh :

Hacil .

SELECT \* FROM Pribadi WHERE nama LIKE "%ra%"

| Nama                   | Kodejur                                                                              |
|------------------------|--------------------------------------------------------------------------------------|
| Gani Sup <b>ra</b> pto | 1                                                                                    |
| Alexandra              | 2                                                                                    |
| Rizal Samu <b>ra</b> i | 1                                                                                    |
|                        | <b>Nama</b><br>Gani Sup <b>ra</b> pto<br>Alexand <b>ra</b><br>Rizal Samu <b>ra</b> i |

[4] Relasi antar tabel

Digunakan untuk menghubungkan antar satu tabel dengan tabel lainnya. Kedua tabel akan ber relasi bila nilai data dari kedua tabel tersebut sama

SELECT \* FROM tabel1,tabel2 WHERE tabel1.kunci tamu= tabel2.kunci primer

Tabel1.kunci tamu dan tabel2.kunci primer dapat dibalik sesuai keadaan relasi yang sesunguhnya

Contoh : SELECT \* FROM Pribadi,jurusan WHERE pribadi.kodejur=jurusan.kodejur

| Nomhs  | Nama          | Kodejur | *Kodejur | NamaJur            | Ketua                 |
|--------|---------------|---------|----------|--------------------|-----------------------|
| 210100 | Rina Gunawan  | 2       | 2        | Teknik Informatika | EnnySela,S.Kom.,M.Kom |
| 210090 | Gani Suprapto | 1       | 1        | Sistem Informasi   | Harnaningrum,S.Si     |
| 210012 | Alexandra     | 2       | 2        | Teknik Informatika | EnnySela,S.Kom.,M.Kom |
| 210099 | Nadine        | 3       | 3        | Sistem Informasi   | Harnaningrum,S.Si     |
| 210002 | Rizal Samurai | 1       | 1        | Sistem Informasi   | Harnaningrum,S.Si     |

SELECT nomhs,nama,namajur FROM Pribadi,jurusan WHERE pribadi.kodejur=jurusan.kodejur Hasil ·

| 1 Iubii | •             |                    |
|---------|---------------|--------------------|
| Nomhs   | Nama          | NamaJur            |
| 210100  | Rina Gunawan  | Teknik Informatika |
| 210090  | Gani Suprapto | Sistem Informasi   |
| 210012  | Alexandra     | Teknik Informatika |
| 210099  | Nadine        | Sistem Informasi   |
| 210002  | Rizal Samurai | Sistem Informasi   |
|         |               |                    |

SELECT nomhs,nama,namajur FROM Pribadi,jurusan WHERE pribadi.kodejur=jurusan.kodejur AND Namajur="Teknik Informatika"

| Hasil  | :            |                    |
|--------|--------------|--------------------|
| Nomhs  | Nama         | NamaJur            |
| 210100 | Rina Gunawan | Teknik Informatika |
| 210012 | Alexandra    | Teknik Informatika |

Data Definition Language merupakan kumpulan perintah atau query SQL yang

digunakan untuk membuat, merubah, serta dapat pula menghapus dari suatu struktur dan definisi tipe data dari objek-objek, seperti tabel yang ada pada suatu database.

Dibawah ini terdapat latihan-latihan praktikum *Data Definition Language*, dimana untuk kemudahan pembelajaran *user* yang dipakai adalah *root*.

#### > Latihan Praktikum Data Definition Language 1

- 1. Masuk kedalam mysql melalui command prompt.
- 2. Buat dua buah database masing-masing dengan nama "komik\_coba1" dan

"komik\_cobalagi".

3. Tampilkan daftar database yang ada pada mysql.

| Administrator: Command Pr                                              | ompt - "xampp/mysql/bin/mysql.exe" -u root                     | - <b>C</b> X |
|------------------------------------------------------------------------|----------------------------------------------------------------|--------------|
| ariaDB [(none)]) crea<br>uery OK, 1 row affect                         | ate database komik_coba1;<br>ted (0.00 sec)                    |              |
| ariaDB [(none)]> crea<br>uery OK, 1 row affect<br>ariaDB [(none)]> sho | ate database komik_cobalagi;<br>ted (0.04 sec)<br>v databases: |              |
| Database                                                               |                                                                |              |
| bayan<br>bayan                                                         | •                                                              |              |
| db_bayan                                                               |                                                                |              |
| db_distribusi<br>db_latihan1                                           |                                                                |              |
| farazbookstore                                                         |                                                                |              |
| komik_coba1                                                            |                                                                |              |
| komik_cobalagi<br>mysql                                                |                                                                |              |
| performance_schema<br>pernus                                           |                                                                |              |
| perpus1                                                                |                                                                | -            |
| perpusmvc<br>phpmyadmin                                                |                                                                | 1            |
| test                                                                   |                                                                | 1.2          |
|                                                                        |                                                                |              |
| 7 rows in set (0.00 s                                                  | sec /                                                          |              |

4. Hapus database "komik\_cobalagi".

| uery OK, Ø rows affe<br>ariaDB [(none)]) sho                                                                                                    | w databases; |  |
|----------------------------------------------------------------------------------------------------|--------------|--|
| Database                                                                                                    | ,<br>I       |  |
| bayan<br>bayan2<br>db_bayan<br>db_distribusi<br>db_latihan1<br>farazbookstore<br>information_schema<br>komik_coba1<br>mysq1<br>performance_schema<br>perpus<br>perpus1<br>perpusmvc<br>phpmyadmin<br>test<br>xx |              |  |
| 6 mous in set (0 00                                                                                                    | sec)         |  |

- 5. Aktifkan database *komik\_coba1*.
- 6. Tampilkan daftar tabel pada database *komik\_coba1*.

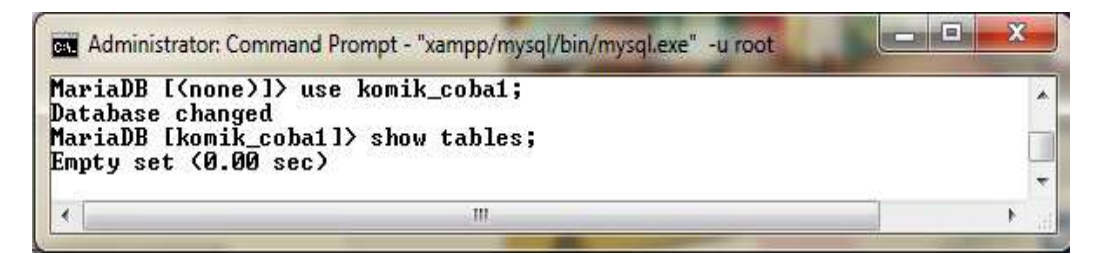

7. Buat 3 buah tabel, dengan ketentuan sebagai berikut:

| Field Name | Туре    | Size | Keterangan  |
|------------|---------|------|-------------|
| Id_anggota | Char    | 4    | Primary Key |
| Nama       | Varchar | 20   |             |
| Alamat     | Varchar | 30   |             |
| No_telp    | Varchar | 15   |             |
| Tgl_lahir  | Date    | -    |             |

Tabel "anggota" :

| lariaDB [komik_co<br>-> nama varch<br>-> alamat var<br>-> no_telp va<br>-> tgl_lahir<br>-> primary ke<br>Query OK, Ø rows | ba1]> create table anggota(id_anggota char(4) not null,<br>ar(20),<br>char(30),<br>rchar(15),<br>date,<br>y(id_anggota));<br>affected (0.33 sec) |  |
|----------------------------------------------------------------------------------------------------|----------------------------------------------------------------------------------------------------|--|
| 2                                                                                                    | III                                                                                                    |  |

(Primary Key adalah kunci utama dari suatu tabel, bersifat unik dan tidak boleh ada isi record yang sama/ganda). Saat membuat suatu tabel, field-field yang ada dapat diberikan nilai '**not null**' untuk memberikan validasi saat pengisian record tidak boleh kosong datanya. Penggunaan atribut **not null** disesuaikan dengan kebutuhan, namun secara *default* mysql akan memberikan nilai '**null**'.

#### Tabel "**komik**" :

| Field Name  | Туре    | Size | Keterangan  |
|-------------|---------|------|-------------|
| Id_komik    | Char    | 5    | Primary Key |
| Judul       | Varchar | 25   |             |
| Pengarang   | Varchar | 30   |             |
| Thn_terbit  | Year    | -    |             |
| Jenis_komik | Varchar | 15   |             |

| MariaDB [komik_coba1]> create                      | table komik(id_komik char(5), |  |
|----------------------------------------------------|-------------------------------|--|
| -> judul varchar(25),<br>-> pengarang varchar(30), |                               |  |
| -> thn_terbit year,                                | <b>`</b>                      |  |
| -> primary key(id_komik))                          | ;                             |  |
| Query OK, 0 rows affected (0.)                     | 28 sec)                       |  |

Tabel "**pinjam**" :

| Field Name | Туре | Size | Keterangan |
|------------|------|------|------------|
| No_pinjam  | Int  | 4    |            |
| Id_anggota | Char | 4    |            |
| Id_komik   | Char | 5    |            |
| Jumlah     | Int  | 2    |            |

| 👞 Administrator: Comm                                                                    | and Prompt - "xampp/mysql/bin/mysql.exe" -u root                                                   |       |
|------------------------------------------------------------------------------------------|----------------------------------------------------------------------------------------------------|-------|
| MariaDB [komik_co<br>-> id_anggota<br>-> id_komik c<br>-> jumlah int<br>Query OK, Ø rows | ba1]> create table pinjam(no_pinjam int(4),<br>char(4),<br>har(5),<br>(2));<br>affected (0.41 sec) | ^<br> |
| 4                                                                                        | Ш                                                                                                  | · · · |

8. <u>Tampilkan daftar tabel yang ada pada database.</u>

| as Administrator: Command Prompt - "xampp/mysql/bin/mysql.exe" -u root |            |
|------------------------------------------------------------------------|------------|
| MariaDB [komik_coba1]> show tables;                                    |            |
| Tables_in_komik_coba1                                                  |            |
| anggota<br>  komik<br>  pinjam                                         |            |
| +                                                                      |            |
| ·                                                                      | <u>ل</u> ( |

9. Buka struktur tabel dari masing-masing tabel yang telah dibuat.

| Field                                                       | <br>! Туре                                                     |                   | Null :                                          | Key I        | Defau                                | lt ¦ | Extra | -1      |  |
|-------------------------------------------------------------|----------------------------------------------------------------|-------------------|-------------------------------------------------|--------------|--------------------------------------|------|-------|---------|--|
| id_anggota<br>nama<br>alamat<br>no_telp<br>tgl_lahir        | char(4)<br>varchar(2<br>varchar(3<br>varchar(1<br>date         | 0)<br>0)<br>5)    | NO  <br>/ES  <br>/ES  <br>/ES  <br>/ES  <br>/ES | PRI          | NULL<br>NULL<br>NULL<br>NULL<br>NULL |      |       | -+      |  |
| 5 rows in set<br>1ariaDB [komi]                             | (0.06 sec)<br>k_coba1]> d                                      | lesc k            | omik;                                           |              | *                                    |      |       | -•<br>• |  |
| Field                                                       | ! Туре                                                         | <u> </u>          | Null                                            | Кеу          | Defa                                 | ult  | Extra | a  <br> |  |
| id_komik<br>judul<br>pengarang<br>thn_terbit<br>jenis_komik | char(5)<br>  varchar(<br>  varchar(<br>  year(4)<br>  varchar( | 25)<br>30)<br>15) | NO<br>YES<br>YES<br>YES<br>YES                  | PRI          | NULI<br>NULI<br>NULI<br>NULI<br>NULI |      |       |         |  |
| 5 rows in set<br>1ariaDB [komi]                             | (0.05 sec)<br>k_coba1]> d                                      | lesc p            | injam;                                          |              |                                      |      |       |         |  |
| Field                                                       | Туре                                                           | Null              | l Key                                           | Def          | ault                                 | Extr | a I   |         |  |
| no_pinjam                                                   | int(4)<br>char(4)                                              | YES<br>YES<br>YES |                                                 | I NUL<br>NUL | ն<br>ն<br>ն                          |      |       |         |  |

10. Hapus *primary key* pada tabel anggota.

| MariaDB [komi]<br>-> drop pi<br>Query OK, Ø ro<br>Records: Ø Do<br>MariaDB [komi] | <_coba1]> alte<br>rimary key;<br>ows affected {<br>uplicates: 0<br><_coba1]> desc | r tabl<br>0.88 s<br>Warnin<br>anggo | e ang<br>ec)<br>gs: Ø<br>ta; | gota        |             | , |
|-----------------------------------------------------------------------------------|-----------------------------------------------------------------------------------|-------------------------------------|------------------------------|-------------|-------------|---|
| Field                                                                             | Туре                                                                              | Null                                | Ke                           | y   Default | Extra       |   |
| id_anggota                                                                        | char(4)                                                                           | NO                                  | 1                            | NULL        |             |   |
| l alamat                                                                          | varchar(20)                                                                       | YES                                 | ŧ.                           | NULL        | 1 1         |   |
| l no_telp<br>tal lahir                                                            | varchar(15)<br>  date                                                             | YES                                 |                              | I NULL      |             |   |
| 5 rows in set                                                                     | (0.06 sec)                                                                        | +                                   | -i                           |             | - <b>ii</b> |   |
| •                                                                                 |                                                                                   |                                     | III                          |             |             |   |

11. Buat *field* baru pada tabel anggota, yaitu, "*tgl\_daftar*" dengan *type* = "*date*".

| uery OK, Ø ro<br>ecords: Ø Du<br>ariaDB [komi]                     | unter (1<br>pus affected (1<br>plicates: 0<br>(_coba11> desc         | 0.95 sed<br>Warnings<br>anggota              | ;)<br>s: 0<br>a; |                                              |       |   |  |
|--------------------------------------------------------------------|----------------------------------------------------------------------|----------------------------------------------|------------------|----------------------------------------------|-------|---|--|
| Field                                                              | Туре                                                                 | Null                                         | Key              | Default                                      | Extra | + |  |
| id_anggota<br>nama<br>alamat<br>no_telp<br>tgl_lahir<br>tgl_daftar | char(4)<br>varchar(20)<br>varchar(30)<br>varchar(15)<br>date<br>date | NO<br>YES<br>YES<br>YES<br>YES<br>YES<br>YES |                  | NULL<br>NULL<br>NULL<br>NULL<br>NULL<br>NULL |       |   |  |

12. Ubah nama tabel "anggota" menjadi "anggota\_warnet".

| 📾 Administrator: Command Prompt - "xampp/mysql/bin/mysql.exe" -u root                                                                         |   |   |
|----------------------------------------------------------------------------------------------------|---|---|
| MariaDB [komik_coba1]> rename table anggota to anggota_warnet;<br>Query OK, 0 rows affected (0.44 sec)<br>MariaDB [komik_coba1]> show tables; |   | • |
| Tables_in_komik_cobal                                                                                                    |   |   |
| anggota_warnet<br>  komik<br>  pinjam                                                                                                    |   |   |
| 3 rows in set (0.00 sec)                                                                                                    |   | 1 |
|                                                                                                    | ł | 1 |

13. Buat *field* baru pada tabel komik, yaitu, "*status*" dengan *type* = "*varchar*" dan *size* =

"**10**".

| MariaDB [komik<br>-> add stat<br>Query OK, Ø rou<br>Records: Ø Duj<br>MariaDB [komik]                                                                                                    | _coba1]> alter<br>tus varchar(10)<br>ws affected (0,<br>plicates: 0 Wa<br>_coba1]> desc ] | table  <br>);<br>.60 sec)<br>arnings;<br>komik; | komik<br>)<br>: Ø |                                              |       | • |
|----------------------------------------------------------------------------------------------------|-------------------------------------------------------------------------------------------|-------------------------------------------------|-------------------|----------------------------------------------|-------|---|
| Field                                                                                                    | +<br>! Туре                                                                               | Null                                            | Кеу               | Default                                      | Extra |   |
| +<br>  id_komik<br>  judul<br>  pengarang<br>  thn_terbit<br>  jenis_komik<br>  status                                                                                                    | char(5)<br>varchar(25)<br>varchar(30)<br>year(4)<br>varchar(15)<br>varchar(10)            | NO<br>YES<br>YES<br>YES<br>YES<br>YES           | PRI               | NULL<br>NULL<br>NULL<br>NULL<br>NULL<br>NULL |       |   |
| for the set of the set of the set | +<br>(0.08 sec)                                                                           | •                                               | ••                |                                              | ++    |   |
| 4                                                                                                    |                                                                                           | 11                                              | 1                 |                                              |       |   |

14. Lihat struktur tabel pinjam.

| riaDB [komi]                                  | k_coba1]>                              | desc pi                         | njam; |                              |       |  |
|-----------------------------------------------|----------------------------------------|---------------------------------|-------|------------------------------|-------|--|
| Field                                         | Туре                                   | Null                            | Key   | Default                      | Extra |  |
| no_pinjam<br>id_anggota<br>id_komik<br>jumlah | int(4)<br>char(4)<br>char(5)<br>int(2) | YES<br>YES<br>YES<br>YES<br>YES |       | NULL<br>NULL<br>NULL<br>NULL |       |  |
| rows in set                                   | (0.02 sec                              | +<br>>                          | •     |                              | ++    |  |

15. Beri **Primary Key** pada *field "no\_pinjam*" pada tabel pinjam.

#### 16. Lihat kembali struktur tabel pinjam.

| MariaDB [kom<br>-> add p<br>Query OK, 0<br>Records: 0<br>MariaDB [kom | ik_coba1]><br>rimary key(<br>rows affect<br>Duplicates: | alter ta<br>no_pinja<br>ed (0.8<br>0 Ward | able pi<br>am);<br>7 sec)<br>nings: | injam<br>Ø                   | -01001 |     | • |
|-----------------------------------------------------------------------|---------------------------------------------------------|-------------------------------------------|-------------------------------------|------------------------------|--------|-----|---|
| Field                                                                 | -+<br>  Type                                            | +                                         | t<br>l Key                          | Default                      | Extra  |     |   |
| +<br>  no_pinjam<br>  id_anggota<br>  id_komik<br>  jumlah            | int(4)<br>  char(4)<br>  char(5)<br>  int(2)            | I NO<br>VES<br>VES<br>VES<br>VES          | PRI                                 | NULL<br>NULL<br>NULL<br>NULL |        | 1   |   |
|                                                                       |                                                         |                                           | +                                   |                              | ++     | - 1 | _ |

17. Ubah nama tabel "pinjam" menjadi "transaksi".

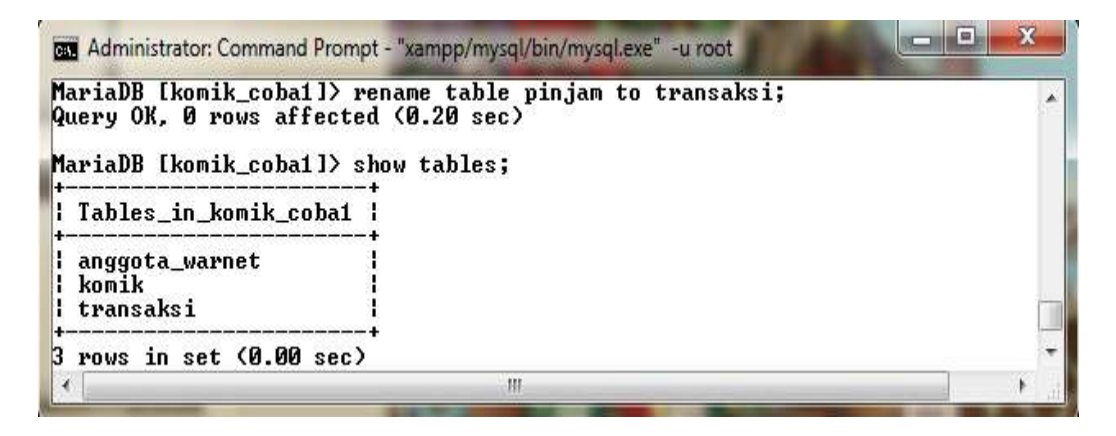

18. Buat *primary key* pada *field* "id\_anggota" pada tabel anggota\_warnet.

| MariaDB [komi]<br>-> add pri<br>Query OK, Ø ro<br>Records: Ø Du<br>MariaDB [komi] | <_coba1]> alte<br>imary key(id_a<br>ows affected (<br>uplicates: 0<br><_coba1]> desc | r table<br>nggota)<br>0.84 sec<br>Warning:<br>anggota | anggo<br>;<br>;<br>;<br>;<br>;<br>a_warn/ | ta_warnet<br>et;                                                 | • 2 31 31 31 31 31 31 31 31 31 31 |                           |      | *    |
|-----------------------------------------------------------------------------------|--------------------------------------------------------------------------------------|-------------------------------------------------------|-------------------------------------------|------------------------------------------------------------------|-----------------------------------|---------------------------|------|------|
| Field                                                                             | Туре                                                                                 | Null                                                  | Кеу                                       | Default                                                          | Extra                             | *<br>!                    |      |      |
| id_anggota<br>nama<br>alamat<br>no_telp<br>tgl_lahir<br>tgl_daftar                | char(4)<br>varchar(20)<br>varchar(30)<br>varchar(15)<br>date<br>date                 | I NO<br>YES<br>YES<br>YES<br>YES<br>YES<br>YES        | PRI                                       | NULL<br>  NULL<br>  NULL<br>  NULL<br>  NULL<br>  NULL<br>  NULL | <br> <br> <br> <br> <br>          | *<br> <br> <br> <br> <br> |      | 1200 |
| +<br>6 rows in set                                                                | (0.07 sec)                                                                           | •                                                     |                                           | +                                                                | •                                 | +                         |      | +    |
| <                                                                                 |                                                                                      |                                                       | .00                                       |                                                                  |                                   |                           | - 11 | ,ii  |

19. Hapus *field* "jenis\_komik" pada tabel komik.

|                                                                                              |                                                  | VOLUTV?                        |     |                                      |       |  |
|----------------------------------------------------------------------------------------------|--------------------------------------------------|--------------------------------|-----|--------------------------------------|-------|--|
| Field Typ                                                                                    | e l                                              | Null                           | Кеу | Default                              | Extra |  |
| id_komik   cha<br>  judul   var<br>  pengarang   var<br>  thn_terbit   yea<br>  status   var | r(5)<br>char(25)<br>char(30)<br>r(4)<br>char(10) | NO<br>YES<br>YES<br>YES<br>YES | PRI | NULL<br>NULL<br>NULL<br>NULL<br>NULL |       |  |

20. Ganti field "jumlah" pada tabel transaksi menjadi "jml\_komik" type="Int" Size="4".

| lariaDB [komi<br>-> change<br>Query OK, Ø r<br>Records: Ø D<br>lariaDB [komi | k_coba1]><br>jumlah jr<br>ows affect<br>uplicates:<br>k_coba1]> | al<br>nl_<br>tec<br>: ( | lter t<br>_komik<br>l (0.0<br>d War<br>esc tr | ab<br>1<br>7<br>ni<br>an | le tr<br>nt(4)<br>sec)<br>ngs:<br>saksi | ansa<br>;<br>0<br>;      | uksi        |     |    |   |
|------------------------------------------------------------------------------|-----------------------------------------------------------------|-------------------------|-----------------------------------------------|--------------------------|-----------------------------------------|--------------------------|-------------|-----|----|---|
| Field                                                                        | і Туре                                                          | 1                       | Null                                          | +-                       | Key I                                   | Def                      | ault        | Ext | ra |   |
| no_pinjam<br>id_anggota<br>id_komik<br>jml_komik                             | int(4)<br>  char(4)<br>  char(5)<br>  int(4)                    |                         | NO<br>YES<br>YES<br>YES                       |                          | PRI                                     | NUI<br>NUI<br>NUI<br>NUI | 上<br>止<br>止 |     |    | 2 |
| <br>k wows in set                                                            | (0 02 sec                                                       | -+-                     |                                               | +-                       | +                                       | 7                        |             | •   |    |   |

### > Latihan Praktikum Data Definition Language 2

- 1. Masuk kedalam mysql melalui command prompt.
- 2. Buat database dengan nama "db\_les\_private", kemudian tampilkan daftar database

yang ada pada mysql.

| Administrator: Command Pro                                                                                                    | ompt - "xampp/mysql/bin/mysql.exe" -u root                 |   |
|----------------------------------------------------------------------------------------------------|------------------------------------------------------------|---|
| MariaDB [(none)]) crea<br>Query OK, 1 row affect<br>MariaDB [(none)]) show                                                                                                    | te database db_les_private;<br>ed (0.00 sec)<br>databases; | * |
| Database                                                                                                    |                                                            |   |
| <pre>bayan bayan2 db_bayan db_distribusi db_latihan1 db_les_private farazbookstore information_schema komik_coba1 mysql performance_schema perpus1 perpus1 perpusmvc phpmyadmin test xx +</pre> | ec)                                                        |   |
| 3                                                                                                    | 111                                                        |   |

3. Aktifkan database db\_les\_private.

| 👞 Administrator: Com                                     | mand Prompt - "xampp/mysql/bin/mysql.exe" -u root |           |
|----------------------------------------------------------|---------------------------------------------------|-----------|
| MariaDB [(none)]<br>Database changed<br>MariaDB [db_les_ | > use_db_les_private;<br> <br>_private]>          |           |
| •                                                        | III                                               | • • · · · |

4. Buat sebuah tabel dengan nama "siswa", ketentuan tabel sebagai berikut:

| Field Name | Туре    | Size | Keterangan  |
|------------|---------|------|-------------|
| Nis        | Char    | 6    | Primary Key |
| Nama       | Varchar | 40   |             |
| Tgl        | Date    | -    |             |
| Kelas      | Varchar | 15   |             |
| No_telp    | Varchar | 18   |             |

| Administrate                                                                     | : Command Prompt - "xampp/mysql/bin/mysql.exe" -u root                                                                                                    |       |
|----------------------------------------------------------------------------------|----------------------------------------------------------------------------------------------------|-------|
| MariaDB [db<br>-> nama<br>-> tgl<br>-> kela<br>-> no_t<br>-> prim<br>Query OK, Ø | les_private]> create table siswa(nis char(6) not nul<br>varchar(40) not null,<br>ate not null,<br>varchar(15) not null,<br>lp varchar(18) not null,<br>ry key (nis));<br>rows affected (0.26 sec) | L<br> |
| 4                                                                                | III                                                                                                    | F 11  |

- 5. Lihat daftar tabel pada database db\_les\_private.
- 6. Lihat struktur tabel pada tabel siswa.

| Tables i                                            | b_les_privateJ<br><br>n db les priva                             | > show<br>+<br>to !                              | tables                   |                                                 |               |    |  |
|-----------------------------------------------------|------------------------------------------------------------------|--------------------------------------------------|--------------------------|-------------------------------------------------|---------------|----|--|
| siswa                                               |                                                                  | +<br>                                            |                          |                                                 |               |    |  |
|                                                     |                                                                  | +                                                |                          |                                                 |               |    |  |
| row in s                                            | et (0.00 sec)                                                    |                                                  |                          |                                                 |               |    |  |
| row in s<br>riaDB [d                                | et (0.00 sec)<br>b_les_private]                                  | > desc                                           | siswa                    |                                                 |               |    |  |
| row in s<br>riaDB [d<br>Field                       | et (0.00 sec)<br>b_les_private]<br>+<br>¦ Type                   | ≻desc<br>+<br>  Null                             | siswa;<br>;<br>; Key     | +<br>+ Default                                  | -+<br>¦ Extra | -† |  |
| row in s<br>riaDB [d<br>Field<br>nis                | et (0.00 sec)<br>b_les_private]<br>+<br>! Type<br>+<br>! char(6) | > desc<br>  Null<br>  NO                         | siswa<br>  Key<br>  PRI  | Default<br>  NULL                               | Extra         | -+ |  |
| row in s<br>riaDB [d<br>Field<br>nis<br>nama<br>tgl | et (0.00 sec)<br>h_les_private]<br>+                             | > desc<br>  Null<br>  N0<br>  N0<br>  N0<br>  N0 | siswa;<br>  Key<br>  PRI | Default<br>  NULL<br>  NULL<br>  NULL<br>  NULL | Extra         | -+ |  |

- 7. Ubah *field* "nama" pada tabel siswa menjadi "*nama\_siswa*" *type=*"*varchar*"
  - *Size=*"**30**".

| MariaDB [db_10<br>-> change<br>Query OK, Ø ro<br>Records: Ø Do<br>MariaDB [db_10 | es_private]> a<br>nama nama_sis<br>ows affected (<br>uplicates: 0<br>es_private]> d | lter ta<br>wa varo<br>0.90 se<br>Warning<br>esc sis | tble si<br>char(30<br>c)<br>fs: 0<br>wa; | swa<br>);                                              |         |   |   |
|----------------------------------------------------------------------------------|-------------------------------------------------------------------------------------|-----------------------------------------------------|------------------------------------------|--------------------------------------------------------|---------|---|---|
| Field                                                                            | налагана.<br>И Туре                                                                 | Null                                                | Key                                      | Default                                                | + Extra | + |   |
| nis<br>  nama_siswa<br>  tgl<br>  kelas<br>  no_telp                             | char(6)<br>varchar(30)<br>date<br>varchar(15)<br>varchar(18)                        | I NO<br>YES<br>NO<br>NO<br>NO                       | PRI                                      | NULL<br>  NULL<br>  NULL<br>  NULL<br>  NULL<br>  NULL |         |   |   |
| t<br>5 rows in set<br>4                                                          | (0.06 sec)                                                                          | •                                                   | +                                        | ł                                                      | +       | • | • |

8. Ubah field "tgl" pada tabel siswa menjadi "tgl\_lahir" (Type dan Size tidak berubah).

| Field     Type     Null     Key     Default     Extra       nis     char(6)     NO     PRI     NULL       nama_siswa     varchar(30)     YES     NULL       tgl_lahir     date     YES     NULL       kelas     varchar(15)     NO     NULL | lariaDB [db_16<br>-> change<br>Query OK, Ø ro<br>Records: Ø Du<br>lariaDB [db_16 | es_private]> a.<br>tgl tgl_lahir<br>ows affected ((<br>uplicates: 0 \<br>es_private]> de | lter ta<br>date;<br>0.70 se<br>Jarning<br>esc sis | ble si:<br>c)<br>s:Ø<br>wa; | swa                                  |       |  |
|----------------------------------------------------------------------------------------------------|----------------------------------------------------------------------------------|------------------------------------------------------------------------------------------|---------------------------------------------------|-----------------------------|--------------------------------------|-------|--|
| nis   char(6)   NO   PRI   NULL  <br>nama_siswa   varchar(30)   YES   NULL  <br>tgl_lahir   date   YES   NULL  <br>kelas   varchar(15)   NO   NULL                                                                                          | Field                                                                            | Туре                                                                                     | Null                                              | Key                         | Default                              | Extra |  |
| no_telp   varchar(18)   NO       NULL                                                                                                    | nis<br>nama_siswa<br>tgl_lahir<br>kelas<br>no_telp                               | char(6)<br>varchar(30)<br>date<br>varchar(15)<br>varchar(18)                             | NO<br>YES<br>YES<br>NO<br>NO                      | PRI                         | NULL<br>NULL<br>NULL<br>NULL<br>NULL |       |  |

9. Ubah *field* "kelas" pada tabel siswa menjadi "*kelas\_siswa*" *type=*"*varchar*" *Size=*"20".

| MariaDB [db_le:<br>-> change ]<br>Query OK, Ø rov<br>Records: Ø Duj<br>MariaDB [db_le: | s_private]> al:<br>kelas kelas_si:<br>ws affected (0<br>plicates: 0 W<br>s_private]> de: | ter tal<br>swa van<br>.81 sec<br>arnings<br>sc sisv | ole sis<br>ochar(2<br>:)<br>:: 0<br>va; | wa<br>10);                           |       |                      |   |
|----------------------------------------------------------------------------------------|------------------------------------------------------------------------------------------|-----------------------------------------------------|-----------------------------------------|--------------------------------------|-------|----------------------|---|
| Field                                                                                  | і<br>Туре                                                                                | Null                                                | Key                                     | Default                              | Extra | +<br>!               |   |
| nis<br>  nama_siswa<br>  tgl_lahir<br>  kelas_siswa<br>  no_telp                       | char(6)<br>  varchar(30)<br>  date<br>  varchar(20)<br>  varchar(18)                     | I NO<br>YES<br>YES<br>YES<br>NO                     | PRI                                     | NULL<br>NULL<br>NULL<br>NULL<br>NULL |       | +<br> <br> <br> <br> |   |
| 5 rows in set                                                                          | (0.02 sec)                                                                               | III.                                                |                                         |                                      | *     | +                    | + |

10. Hapus *field* "no\_telp" pada tabel siswa.

| MariaDB [db_le:<br>-> drop no<br>Query OK, Ø rov  | s_private]> alt<br>_telp;<br>ws affected (0         | ter tab<br>.59 sec                | le si                    | sw     | a                                    |                      |   |
|---------------------------------------------------|-----------------------------------------------------|-----------------------------------|--------------------------|--------|--------------------------------------|----------------------|---|
| Records: 0 Duy<br>MariaDB [db_le:<br>+<br>! Field | plicates: 0 Wa<br>s_private]> de:<br>+              | arnings<br>sc sisw<br>+<br>¦ Null | : 0<br> a;<br> <br>  Key | -+<br> | <br>Default                          | +<br>  Extra         | t |
| nis<br>nama_siswa<br>tgl_lahir<br>kelas_siswa     | char(6)<br>  varchar(30)<br>  date<br>  varchar(20) | NO<br>YES<br>YES<br>YES<br>YES    | PRI                      | -+     | NULL<br>NULL<br>NULL<br>NULL<br>NULL | +<br> <br> <br> <br> | • |
| trows in set                                      | (0.02 sec)                                          | •                                 | +                        | -+     |                                      | +                    | + |

11. Ubah nama tabel "siswa" menjadi "siswa\_baru".

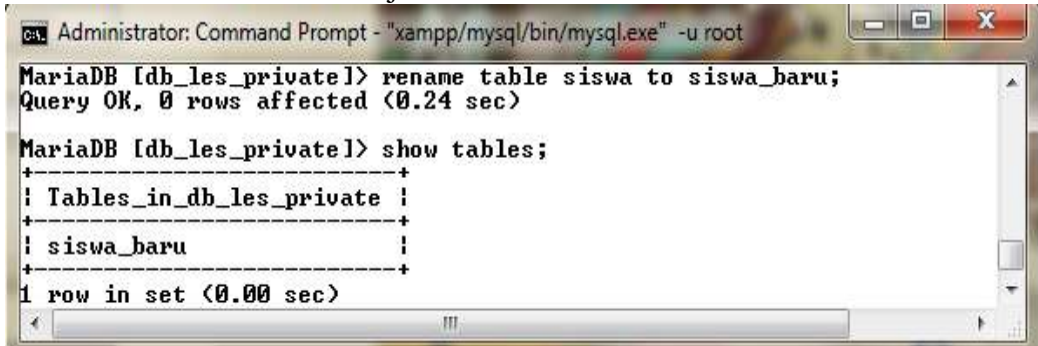

12. Lihat kembali struktur tabel siswa\_baru.

| ariaDB [db_le:           | s_privatel> de         | SC S         | iswa   | a_bai | u; |         |       |   |
|--------------------------|------------------------|--------------|--------|-------|----|---------|-------|---|
| Field                    | Туре                   | l Nu         | 11     | Ke    |    | Default | Extra | ļ |
| nis<br>nama siswa        | char(6)<br>varchar(30) | I NO         | s      | PR    |    | NULL    |       | + |
| tgl_lahir<br>kelas_siswa | l date<br>varchar(20)  | I YE<br>I YE | S<br>S |       | l  | NULL    |       |   |
| rows in set              | +<br>(0.02 sec)        | +            |        | +     | -+ |         | +     | + |

13. Buat kembali 2 buah tabel dengan ketentuan sebagai berikut:

Tabel "tutor" :

| Field Name | Туре     | Size | Keterangan |
|------------|----------|------|------------|
| Id_tutor   | Char     | 8    |            |
| Nama_tutor | Varchar  | 30   |            |
| Jenis      | Varchar  | 20   |            |
| Jml_kelas  | Smallint | 4    |            |

| MariaDB [db_les_<br>-> id_tutor<br>-> nama_tuto<br>-> jenis var<br>-> jml_kelas<br>Query OK, Ø rows | private]> create table tutor(<br>char(8) not null,<br>r varchar(30) not null,<br>char(20) not null,<br>smallint(4) not null);<br>affected (0.36 sec) | -<br>-<br>- |
|----------------------------------------------------------------------------------------------------|----------------------------------------------------------------------------------------------------|-------------|
| 4                                                                                                   | m                                                                                                    | •           |

## Tabel "**ruang**" :

| Field Name | Туре    | Size | Keterangan |
|------------|---------|------|------------|
| Id_ruang   | Char    | 3    |            |
| Nama_ruang | Varchar | 10   |            |

| 👞 Administrator: C                                           | ommand Prompt - "xampp/mysql/bin/mysql.exe" -u root                                              |  |
|--------------------------------------------------------------|--------------------------------------------------------------------------------------------------|--|
| MariaDB [db_10<br>-> id_ruan<br>-> nama_ru<br>Query OK, Ø ro | es_private]> create table ruang(<br>og char(3),<br>lang varchar(10));<br>lws affected (0.26 sec) |  |
| •                                                            | III                                                                                              |  |

14. Lihat struktur tabel tutor dan ruang.

| Field                                        | Туре                                                       | Null                   | Key                | Default                      | Extra     | ĺ  |
|----------------------------------------------|------------------------------------------------------------|------------------------|--------------------|------------------------------|-----------|----|
| id_tutor<br>nama_tutor<br>jenis<br>jml_kelas | char(8)<br>  varchar(30)<br>  varchar(20)<br>  smallint(4) | NO<br>NO<br>NO<br>NO   |                    | NULL<br>NULL<br>NULL<br>NULL |           |    |
|                                              | +                                                          |                        | +                  |                              | +         | t. |
| rows in set<br>ariaDB [db_1                  | (0.02 sec)<br>es_private]> d                               | esc rua                | ung;               |                              |           |    |
| rows in set<br>ariaDB [db_1<br>Field         | <pre> (0.02 sec) es_privatel&gt; de +</pre>                | esc rua<br>+<br>  Null | ung;<br>+<br>  Key | Default                      | <br>Extra | į  |

15. Buat *primary key* untuk "id\_tutor" pada tabel tutor.

| MariaDB [db_16<br>-> add pr:<br>Query OK, Ø ro<br>Records: Ø Du<br>MariaDB [db_16 | es_private]> a<br>imary key(id_tu<br>ows affected (l<br>uplicates: 0  <br>es_private]> du | lter ta<br>utor);<br>0.56 se<br>Jarning<br>esc tut | able<br>ec)<br>ys: Ø<br>tor; | tutor                                            |       |   | * |
|-----------------------------------------------------------------------------------|-------------------------------------------------------------------------------------------|----------------------------------------------------|------------------------------|--------------------------------------------------|-------|---|---|
| Field                                                                             | <br>Туре                                                                                  | Null                                               | l Ke                         | y   Default                                      | Extra | 1 |   |
| id_tutor<br>  nama_tutor<br>  jenis<br>  jml_kelas                                | char(8)<br>varchar(30)<br>varchar(20)<br>smallint(4)                                      | NO<br>NO<br>NO<br>NO                               | PR                           | I   NULL<br>  NULL<br>  NULL<br>  NULL<br>  NULL |       |   |   |
| +<br>4 rows in set<br>-                                                           | (0.02 sec)                                                                                | III.                                               | +                            | +                                                | *     | • | + |

16. Ubah "tipe data" dari field "jml\_kelas" pada tabel tutor menjadi int(4).

| ariaDB [db_1<br>-> modify<br>uery OK, Ø r<br>ecords: Ø D | es_private]> a.<br>jml_kelas int<br>ows affected ((<br>uplicates: 0 ) | lter ta<br>(4);<br>0.94 se<br>Warning | ible<br>ic)<br>is: | e tu<br>0 | tor     |       |   |  |
|----------------------------------------------------------|-----------------------------------------------------------------------|---------------------------------------|--------------------|-----------|---------|-------|---|--|
| Field                                                    | es_privace1/ aa<br>+<br>! Type                                        | esc cui<br>+<br>  Null                | -+                 | ,<br>Key  | Default | Extra | ţ |  |
| id tutor                                                 | char(8)                                                               | I NO                                  | 11                 | PRI       | NULL    | -+    | İ |  |

17. Tampilkan struktur tabel ruang, kemudian Ubah "tipe data" dari field "id\_ruang" pada

tabel ruang menjadi "Int".

| +                                                                                | +                                                                          | <br>! Nu1                                         | 1                      | +<br>! Keu                     | +             | Default                 | +                                       | Extna | +                                       |   |
|----------------------------------------------------------------------------------|----------------------------------------------------------------------------|---------------------------------------------------|------------------------|--------------------------------|---------------|-------------------------|-----------------------------------------|-------|-----------------------------------------|---|
| id_ruang<br>nama_ruang                                                           | char(3)<br>  varchar(10)                                                   | YES<br>YES                                        | -                      | <br>                           |               | NULL<br>NULL            | +                                       |       | +                                       |   |
| -> modifu                                                                        | id ruang int:                                                              |                                                   |                        |                                |               |                         |                                         |       |                                         |   |
| -> modify<br>Query OK, 0 ro<br>Records: 0 Do<br>MariaDB [db_]o                   | id_ruang int;<br>ows affected (l<br>uplicates: Ø l<br>es_private]> de      | ].86<br>√arni<br>∦sc r                            | seo<br>ng:<br>uai      | c)<br>s: Ø<br>ng;              |               |                         |                                         |       |                                         |   |
| -> modify<br>Query OK, Ø ro<br>Records: Ø Do<br>MariaDB [db_]o<br>+              | id_ruang int;<br>ows affected ( <br>uplicates: Ø  <br>es_private]> de<br>+ | 0.86<br>Jarni<br>esc r                            | seu<br>ng:<br>uai<br>1 | c)<br>s: Ø<br>ng;<br>¦ Key     | -+<br>!       | Default                 | +                                       | Extra | .+<br>!                                 |   |
| -> modify<br>Query OK, 0 r<br>Records: 0 D<br>MariaDB [db_1<br>+<br>! Field<br>+ | id_ruang int;<br>ows affected ( <br>uplicates: 0 \<br>+                    | 0.86<br>Warni<br>SC r<br>Nul<br>Nul<br>YES<br>YES | se<br>ng:<br>uai<br>1  | c)<br>s:0<br>hg;<br>l Key<br>l | -+<br> <br> + | Default<br>NULL<br>NULL | +++++++++++++++++++++++++++++++++++++++ | Extra | + + + + + + + + + + + + + + + + + + + + | Ĩ |

18. Hapus tabel "ruang" dari database db\_les\_private.

| Administrator:                 | Command Prompt - "xampp/mysql/bin/mysql.exe" -u root        |     |
|--------------------------------|-------------------------------------------------------------|-----|
| MariaDB [db_]<br>Query OK, Ø 1 | les_private]> drop table ruang;<br>rows affected (0.22 sec) | •   |
| •                              | W.s.                                                        | E a |

19. Ubah nama tabel "tutor" menjadi "tutor\_les".

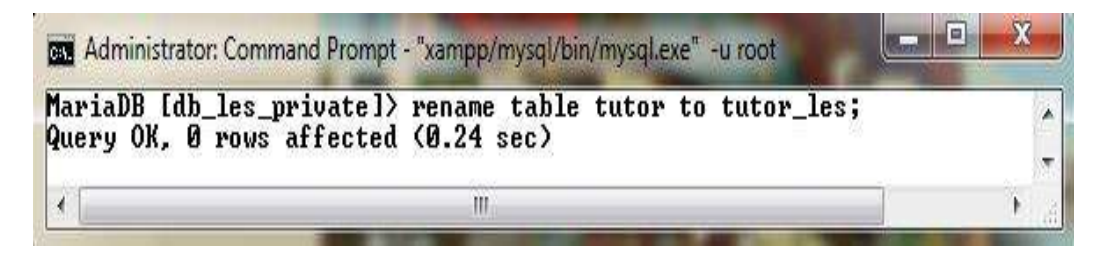

20. Lihat kembali daftar tabel yang ada pada database db\_les\_private.

| Administrator: Command Prompt - "xampp/mysql/bin/mysql.exe | e" -u root |
|------------------------------------------------------------|------------|
| MariaDB [db_les_private]> show tables;                     |            |
| Tables_in_db_les_private                                   |            |
| siswa_baru tutor_les                                       |            |
| z rows in set (0.00 sec)                                   | -          |
| * III                                                      | E F        |

## **DAFTAR PUSTAKA**

Nugroho, Bunafit. 2008. Panduan Lengkap Menguasai Perintah SQL. Media Kita. Jakarta.

- Prasetyo, Didik Dwi. 2003. Belajar Sendiri Administrasi Basis Data Server Mysql. PT Elex Media Komputindo. Jakarta.
- Priyadi, Yudi. 2014. Kolaborasi SQL & ERD dalam Implementasi Database. CV Andi Offset. Yogyakarta. Jakarta.

Wahana Komputer. 2010. Panduan Belajar MySQL Basis Data

Server. Mediakita. Jakarta